## アップデート方法

2024/4更新

| 8              | Husset 18      |                  |          |
|----------------|----------------|------------------|----------|
| 3.             | 2727W-L        |                  |          |
| 木-             | -4             |                  |          |
| 更 <del>X</del> | fi 🕗           |                  | /        |
| 9              | All in One SEO | 1                |          |
| ÷              | 投稿             | 2                | Гг       |
| *              | 事例紹介           | 重                | ī12:     |
| *              | ブログ            |                  |          |
| 33             | メディア           |                  | '/-      |
|                | 固定ページ          | 7-               | ード       |
|                | コメント           | <br>の<br>[<br>性7 | 問題<br>があ |
|                | お問い合わせ 🚺       | -                |          |
| •              | 外観             |                  | ) プ・     |
| 4              | プラグイン 🙎        | 別                | 途誀       |
| 2              | ユーザー           |                  |          |
| r              | ツール            |                  | テー       |
| 0              | All-in-One WP  | そ(               | のま       |
|                | migration      |                  |          |

管理画面で更新の表示を確認する

バージョンアップの前に必ずバックアップをとって下さい

1 ダッシュボードのメニューに更新の表示がでていたら「更新をクリック」

2 「ワードプレス」「プラグイン」「テーマ」それぞれが必要な場合に更新画 面に表示されます

●ワードプレスの更新

**ワードプレスのバージョンアップは慎重に行って下さい。**今のワードプレスのバージョンと互換性 の問題で、表示が崩れる、サイトが見えなくなる、ページのメニューが変わるなど起こりうる可能 生があります。バージョンアップをする際は、必ずバックアップをしてから作業をして下さい。

●プラグインの更新

別途詳細ページあり

テーマの更新

そのまま更新をして下さい

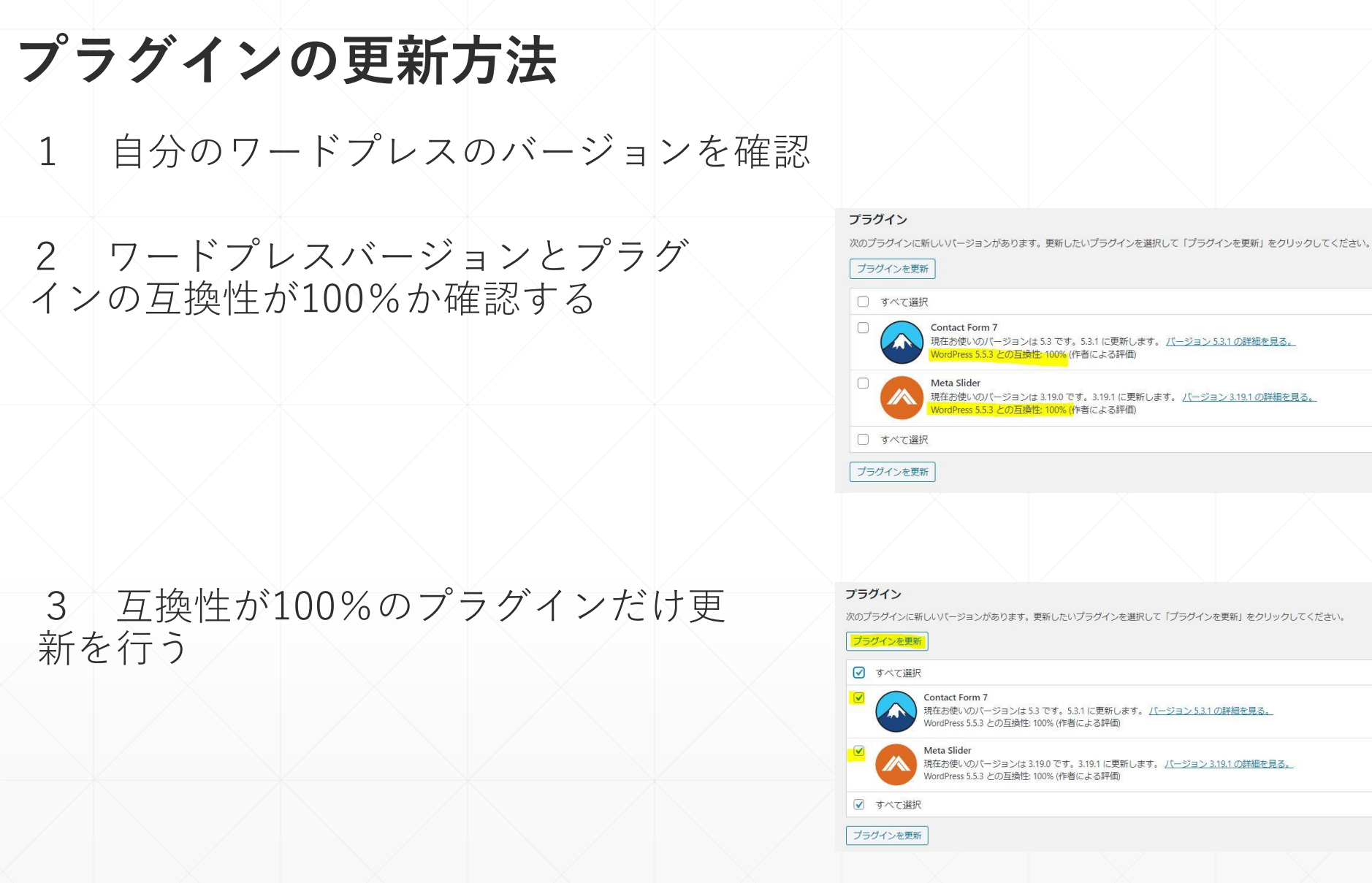

ご使用のワードプレスのバージョンが古い場合、プラグインを更新してホームページが表示さ <sup>-</sup> れなくなることがあるので必ずバージョンの確認とバックアップの作成をお願いします